#### オンライン資格確認システムのPCを利用したオンライン請求を行う設定方法

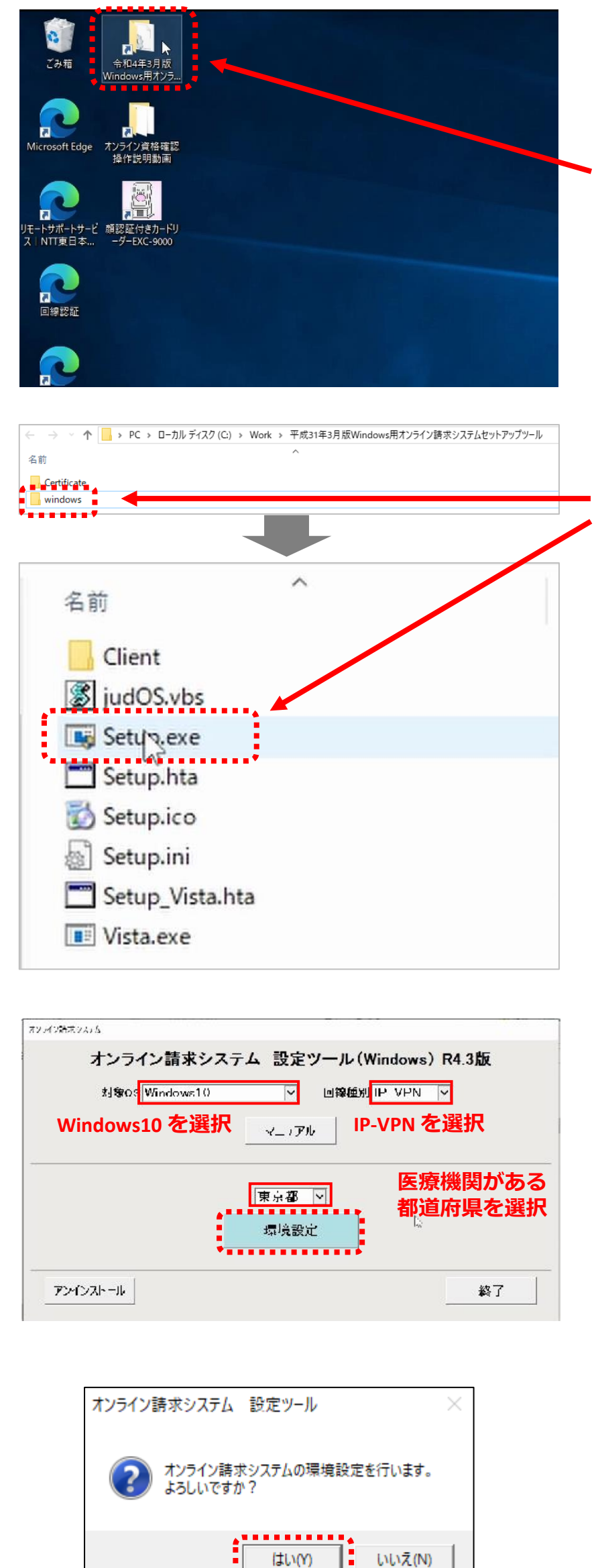

①オンライン資格確認システムのPCを起動します。※オートログインを設定していない場合はWindowsアカウントのパスワードを入力してください。

②PCログイン後、Windows用オンライン請求システム セットアップツールのショートカットアイコンをダブル クリックします。

③エクスプローラーが開くので「windows」フォルダ 配下の「Setup.exe」をクリックして、オンライン請求 システムセットアップツールを起動します。

※起動時、**ユーザーアカウント制御のダイアログが表示** されますが「はい」を選択します。

④オンライン請求システムセットアップツール画面にある
「対象OS」「回線種別」「都道府県の情報」をタブから
選択し、「環境設定」をクリックします。

| 対象OS | Windows10                         |
|------|-----------------------------------|
| 回線種別 | IP-VPN                            |
|      | 医療機関がある都道府県を適宜選択                  |
| 都道府県 | ※オンライン請求先の都道府県に誤りがないか、<br>確認願います。 |

⑤オンライン請求システム 設定ツールのポップアップ (環境設定開始確認)が表示されるので「はい」を クリックします。

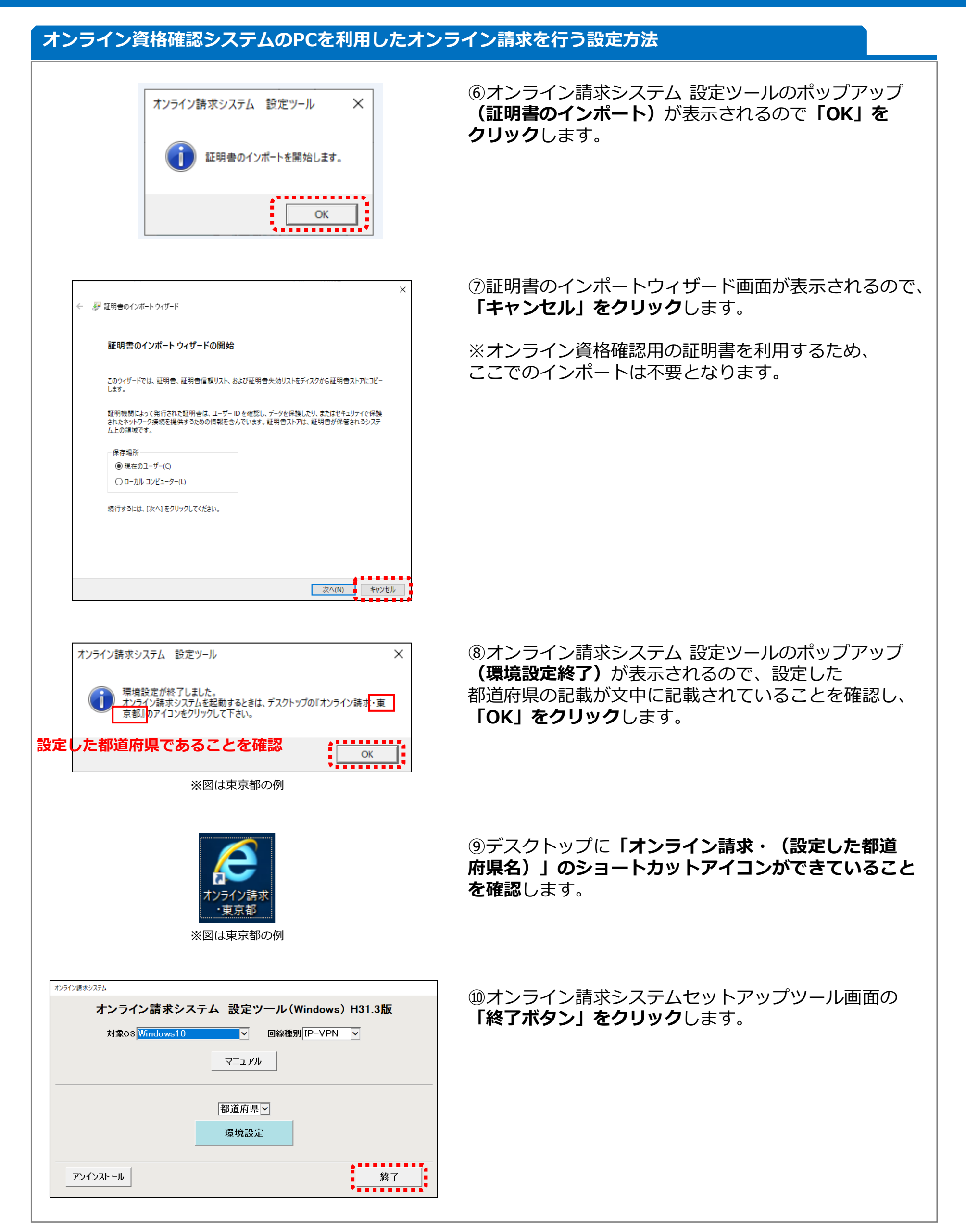

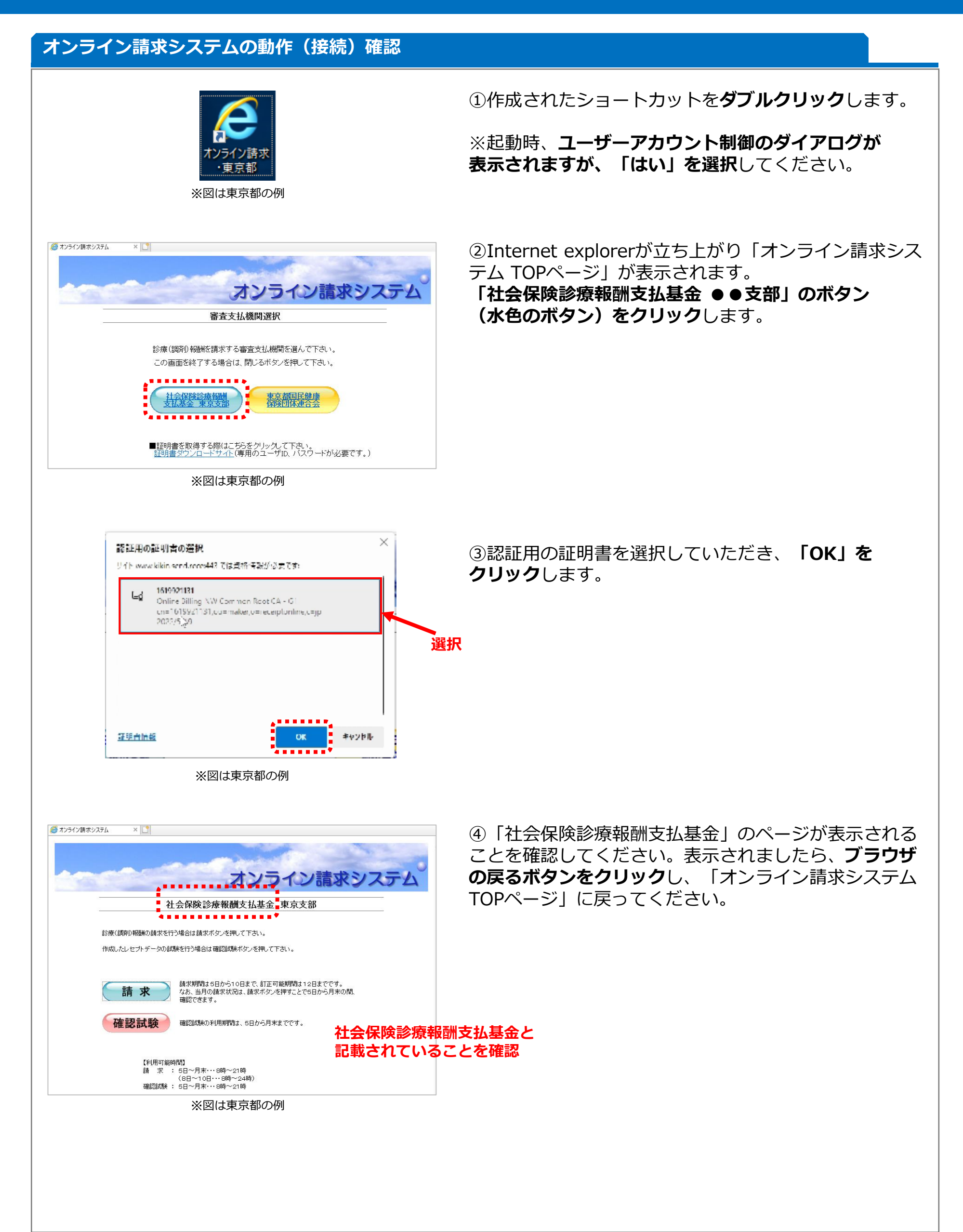

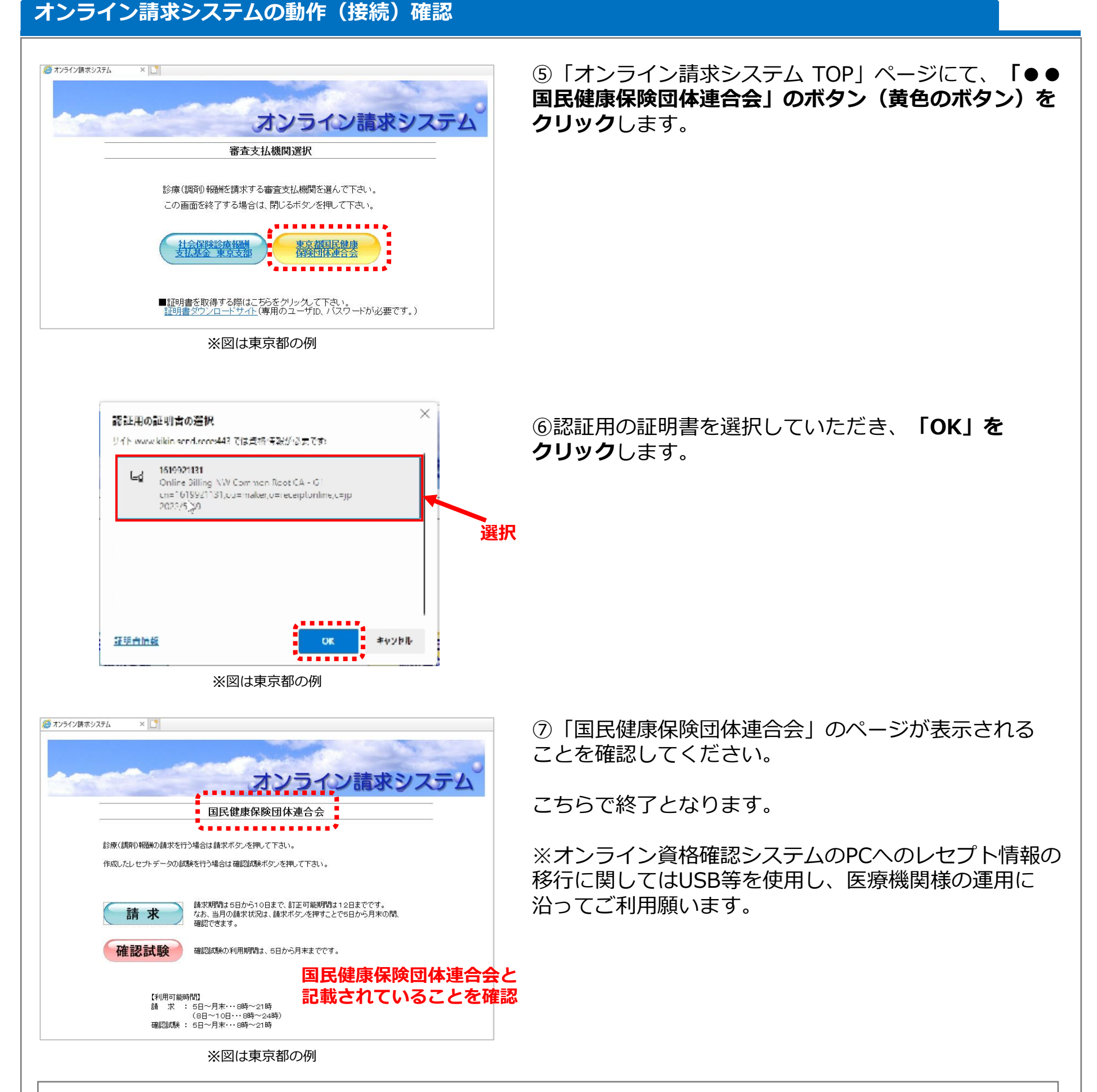

#### 【オンライン請求に関するお問い合わせ先】 ■社会保険診療報酬支払基金ホームページ

https://www.ssk.or.jp/seikyushiharai/online/iryokikan/index.html

## ■ネットワーク回線に関するお問い合わせ先

フリーダイヤル:0120-220-571

# ■システムに関するお問い合わせ先

フリーダイヤル:0120-60-7210